# Software Guide

# LP-5231 LinPAC

#### Implement industry control with Linux Technique

#### Warranty

All products manufactured by ICP DAS are under warranty regarding defective materials for a period of one year, starting from the date of delivery to the original purchaser.

## Warning

ICP DAS assumes no liability for damages resulting from the use of this product. ICP DAS reserves the right to change this manual at any time without notice. The information furnished by ICP DAS is believed to be accurate and reliable. However, no responsibility is assumed by ICP DAS for its use, nor for any infringements of patents or other rights of third parties resulting from its use.

## Copyright

Copyright © 2015 by ICP DAS. All rights are reserved.

#### Trademark

The names used for identification only may be registered trademarks of their respective companies.

## **Contact US**

If you have any question, please feel free to contact us. We will give you quick response within 2 workdays.

Email: <a href="mailto:service@icpdas.com">service@icpdas.com</a>, <a href="mailto:service@icpdas.com">service@icpdas.com</a>, <a href="mailto:service@icpdas.com">service@icpdas.com</a>, <a href="mailto:service@icpdas.com">service@icpdas.com</a>, <a href="mailto:service@icpdas.com">service@icpdas@gmail.com</a>

## **Table of Contents**

| SOFTWARE GUIDE1  |                                                   |      |  |
|------------------|---------------------------------------------------|------|--|
| LP-5231 LINPAC 1 |                                                   |      |  |
| 1.               | INTRODUCTION                                      | 3    |  |
| 1.1              | PACKING LIST                                      | 4    |  |
| 1.2              | FEATURES                                          | 4    |  |
| 1.3              | SPECIFICATIONS                                    | 4    |  |
| 1.4              | ORDERING INFORMATION                              | 6    |  |
| 1.5              | OPTION ACCESSORIES                                | 6    |  |
| 2.               | HARDWARE INTRODUCTION                             | 7    |  |
| 2.1              | HARDWARE FEATURE                                  | 7    |  |
| 3.               | SOFTWARE INTRODUCTION                             | 9    |  |
| 3.1              | REMOTE CONNECTION                                 | 9    |  |
| ŝ                | 3.1.1 Console Connection                          | 9    |  |
| ŝ                | 3.1.2 Network Connection                          | 10   |  |
| 3.2              | BASIC LINUX INSTRUCTIONS                          | - 11 |  |
| 3.3              | I-TALK UTILITY                                    | - 12 |  |
| 3.4              | Systemd Utility "systemctl"                       | - 13 |  |
| 3.5              | SFTP                                              | - 14 |  |
| 3.6              | Web Server                                        | - 15 |  |
| 3.7              | SHARE MEMORY I/O FOR XV-BOARD                     | - 16 |  |
| 3.8              | XFCE GUI DESKTOP                                  | - 17 |  |
| 3.9              | 9 OPKG PACKAGE MANAGER 18                         |      |  |
| APPE             | NDIX A. SERVICE INFORMATION SOFTWARE INTRODUCTION | 19   |  |

## **1. Introduction**

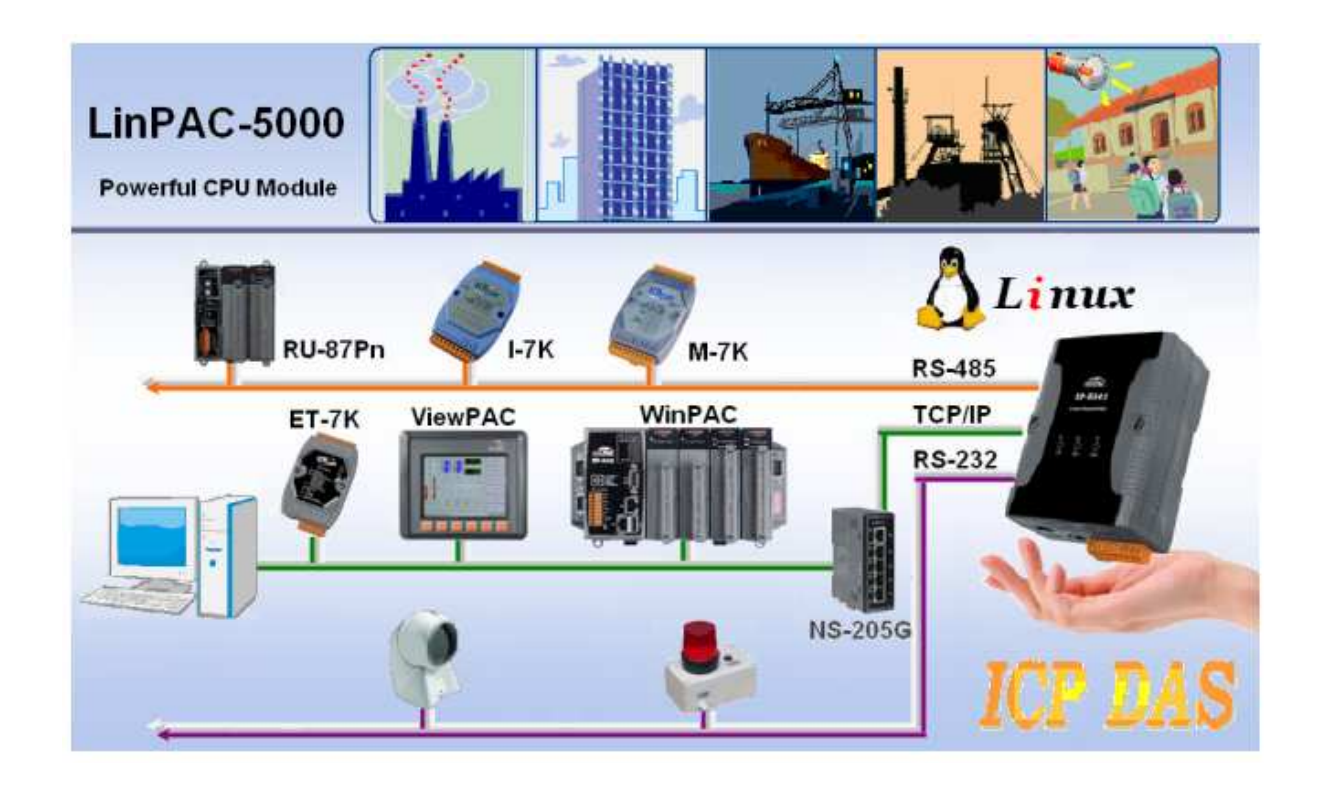

The LP-5231 is a new generation LinPAC from ICP DAS and is equipped with a powerful CPU module running on the open operating system, various connectivity (Ethernet, micro SD and serial port) and communication interfaces. Compared with the previous generation LP-5000 series, not only the CPU performance is higher but also more features are improved such as 256 MB fl ash, 512 MB DDR3 memory, unique 64-bit hardware serial number, and real-time clock, etc. These make the LP-5231 becoming one of the most powerful system.

This LinPAC is designed to add Ethernet and Internet connectivity to any RS-232 and RS-422/485, and to eliminate the cable length limitation of legacy serial communication, coupled with a large built-in RAM buffer, allows for fast transmission and prevents congestion of serial data on the network. Built-in powerful 720 MHz ARM-based processor offers excellent performance at low power consumption. The preloaded high-performance operating system is open, flexible, scalable and allows user to easily add or remove application/service from configuration mechanism.

## 1.1 Packing List

The package includes the following items:

- One LinPAC-5231 hardware module
- One software utility CD
   One RS-232 console/download cable, CA-0903
- One Quick Start Guide

Note: If any of these items are missed or damaged, contact the local distributors for more information. Save the shipping materials and cartons in case you want to ship in the future.

## **1.2** Features

- AM3352, 720 MHz CPU
- 512 MB SRAM and 256 MB Flash
- Linux kernel 3.2.14
- Hard Real-Time Capability
- 64-bit Hardware Serial Number for Software Protection
- I/O Expansion Bus
- 10/100/1000M Ethernet Port
- 4 Serial Ports (RS-232/485)
- Operating Temperature: -25 ~ +75°C

## **1.3 Specifications**

| Models | LP-5231             |
|--------|---------------------|
| OS     | Linux Kernel 3.2.14 |

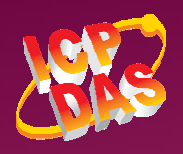

| Embedded Service                                             | SFTP server, Web server, SSH                                                       |  |  |
|--------------------------------------------------------------|------------------------------------------------------------------------------------|--|--|
| SDK Provided Standard LinPAC SDK for Linux by GNU C language |                                                                                    |  |  |
| CPU Module                                                   |                                                                                    |  |  |
| CPU                                                          | 32-bit RISC, 720Mhz                                                                |  |  |
| SDRAM                                                        | 512MB                                                                              |  |  |
| Flash                                                        | 256MB                                                                              |  |  |
| FRAM                                                         | 64KB                                                                               |  |  |
| Expansion Flash Memory                                       | microSD socket with one 4 GB microSD card (support up to 32 GB microSDHC card)     |  |  |
| RTC (Real Time Clock)                                        | Provide second, minute, hour, date, day of week, month, year                       |  |  |
| 64-bit Hardware                                              | Yes, for Software Copy Protection                                                  |  |  |
| Serial Number                                                |                                                                                    |  |  |
| Dual Watchdog Timers                                         | Yes                                                                                |  |  |
| LED Indicators                                               | 2 LED for Power and Running; 2 LED for user defined                                |  |  |
| Rotary Switch                                                | Yes(0~9)                                                                           |  |  |
| VGA & Communication Interface                                |                                                                                    |  |  |
| VGA                                                          | Yes. Resolution: 640 × 480, 800 × 600, 1024 × 768, 1280 × 720                      |  |  |
| USB 2.0(host)                                                | 1                                                                                  |  |  |
| Console Port                                                 | RS-232 (RxD, TxD and GND); Non-isolated                                            |  |  |
| ttyO4                                                        | RS-232 (RxD, TxD and GND); Non-isolated                                            |  |  |
| ttyO2                                                        | RS-485 (Data+, Data-); Non-isolated                                                |  |  |
| ttyO5                                                        | RS-485 (Data+, Data-); 2500 VDC isolated                                           |  |  |
| Ethernet Port                                                | 10/100 Base-TX, RJ-45 port (Auto-negotiating, Auto MDI/MDI-X, LED indicators), PoE |  |  |
|                                                              | (IEEE 802.3af, Class 1)                                                            |  |  |
| I/O Expansion Slots                                          |                                                                                    |  |  |
| I/O Expansion Bus                                            | Yes, one optional XV-board                                                         |  |  |
| COM Port Formats                                             |                                                                                    |  |  |
| Speed                                                        | 921.6 Kbps Max.                                                                    |  |  |
| Data Bit                                                     | 5, 6, 7, 8                                                                         |  |  |
| Parity                                                       | None, Even, Odd, Space, Mark                                                       |  |  |
| Stop Bit                                                     | 1, 1.5, 2                                                                          |  |  |
| Pull High/Low Resistor 1kΩ default, 150kΩ (for RS-485)       |                                                                                    |  |  |
| Software                                                     |                                                                                    |  |  |
| OS                                                           | Linux Kernel 3.2.14                                                                |  |  |
| Protocol                                                     | ICMP, IPv4/v6, TCP, UDP, DHCP, BOOTP,SSH, FTP, SFTP, DNS, DDNS, SNMP               |  |  |
|                                                              | V1/V2c/V3, HTTP, SMTP, ARP, PPPoE                                                  |  |  |
| Configuration method                                         | Web, Serial Console, SSH Console                                                   |  |  |
| Management                                                   | SNMP MIB-II                                                                        |  |  |

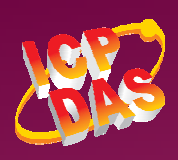

Web Site: htt://www.icpdas.com.tw

Contact Us (E-mail):<u>Service@icpdas.com</u>, <u>service.icpdas@gmail.com</u>

Copyright @ 2015 by ICP DAS Co., Ltd. All Rights Reserved.

| Power Input           |                                          |  |  |
|-----------------------|------------------------------------------|--|--|
| Input Range           | +12 ~ +48 VDC                            |  |  |
| Consumption           | 4.8 W                                    |  |  |
| Mechanism             |                                          |  |  |
| Flammability          | Fire Retardant Materials (UL94-V0 Level) |  |  |
| Dimension (W x H x D) | 91 mm x 132 mm x 52 mm                   |  |  |
| Installation          | ition DIN-Rail                           |  |  |
| Environment           |                                          |  |  |
| Operating Temperature | -25 ~ +75 ℃                              |  |  |
| Storage Temperature   | -40 ~ +80 °C                             |  |  |
| Humidity              | 5 ~ 90% RH, non-condensing               |  |  |

#### **Ordering Information** 1.4

| LP-5231 | PAC with Linux(kernel 3.2.14) and one LAN port (RoHS) |
|---------|-------------------------------------------------------|
|         |                                                       |

#### **Option Accessories** 1.5

| XV-Board        | Add-on I/O Expansion Board                                     |  |  |
|-----------------|----------------------------------------------------------------|--|--|
| GPSU06U-6 CR    | 24 VDC/0.25 A, 6 W Power Supply                                |  |  |
| MDR-20-24 CR    | 24 VDC/1 A, 24 W Power Supply with DIN-R                       |  |  |
| DIN-KA52F-48 CR | 48V/0.52A, 25 W Power Supply with DIN-Rail Mounting (RoHS, for |  |  |
|                 | NS-205PSE)                                                     |  |  |
| CA-0903         | 9-Pin Female D-Sub and RS-232 Connector Cable, 30 cm Cable     |  |  |
| CA-0910         | 9-Pin Female D-Sub and 3-wire RS-232 Cable, 1 m Cable          |  |  |
| NS-205 CR       | Unmanaged 5-port Industrial Ethernet Switch (RoHS)             |  |  |
| NS-205PSE CR    | Unmanaged Ethernet Switch with 4 PoE Ports and 1 RJ-45 Uplink  |  |  |
|                 | (RoHS)                                                         |  |  |

Contact Us (E-mail): Service@icpdas.com, service.icpdas@gmail.com Copyright @ 2015 by ICP DAS Co., Ltd. All Rights Reserved.

## 2.1 Hardware Feature

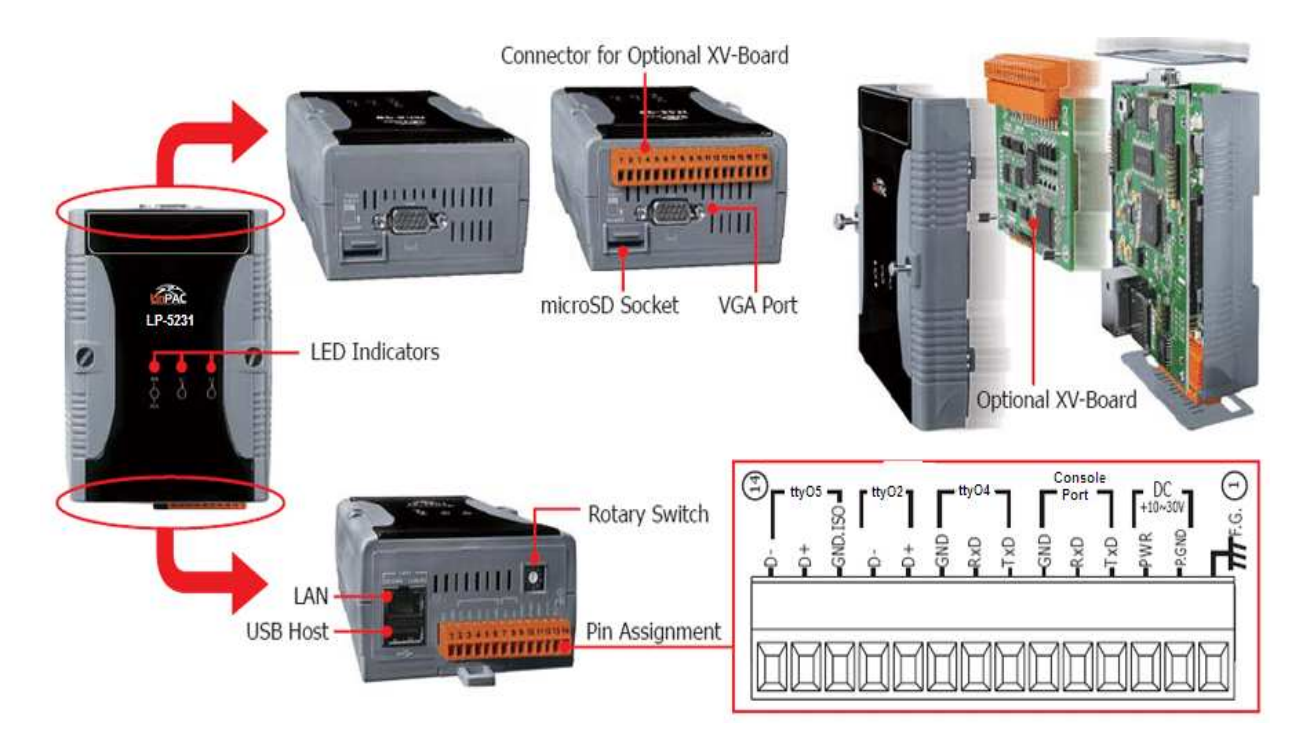

#### 1. Rotary Switch

The Rotary Switch is an operating mode selector switch which provides functions to configure with the selection of operating mode and authorization control.

#### 2. LED Indicators

The LP-5231 contains four LED indicators. Please refer table 2-1:

| LED Indicators | Color     | Meaning               |
|----------------|-----------|-----------------------|
| PWR            | Red       | Power is on           |
| RUN            | Green     | OS is running         |
| L1             | Green/Red | User programmable LED |
| L2             | Green/Red | User programmable LED |

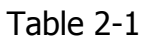

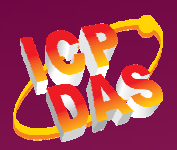

Contact Us (E-mail):<u>Service@icpdas.com</u>, <u>service.icpdas@gmail.com</u> Copyright @ 2015 by ICP DAS Co., Ltd. All Rights Reserved.

Web Site: htt://www.icpdas.com.tw

#### 3. USB Ports

The LP-5231 contains one USB ports that allow support for the USB devices such as mouse, keyboard or an external USB hard drive.

#### 4. Ethernet Ports

The LP-5231 contains one Ethernet port for use with network devices.

#### 5. Serial Ports

Please refer to Fig 2-1.

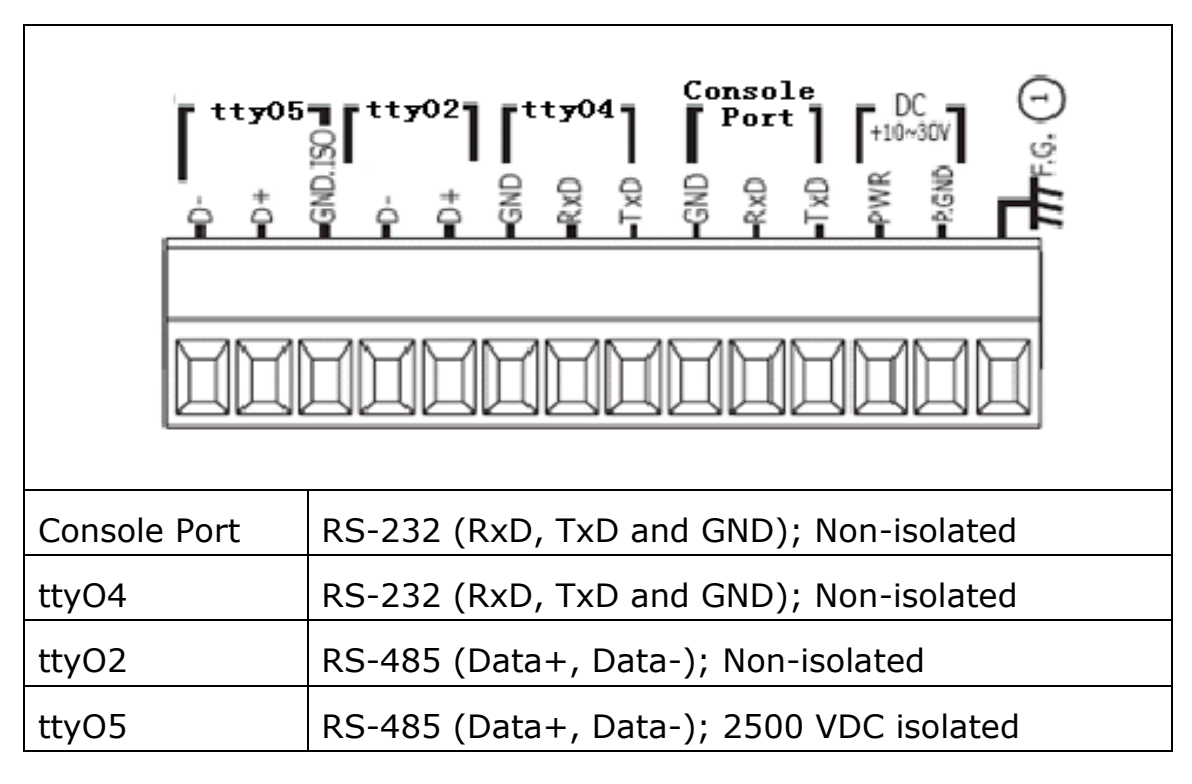

Fig 2-1 Serial Ports

#### 6. SD Card Slot

The SD card expansion slot is an interface that is used to access and download information on a SD card to a LP-5231.

#### 7. VGA Connector

A VGA connector is a 3-row 15-pin connector that can be used with a variety of supported VGA resolutions(640 x 480  $\times$  800 x 600  $\times$  1024 x 768  $\times$  1280 x 720).

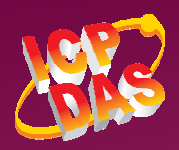

# **3. Software Introduction**

## 3.1 Remote Connection

#### **3.1.1** Console Connection

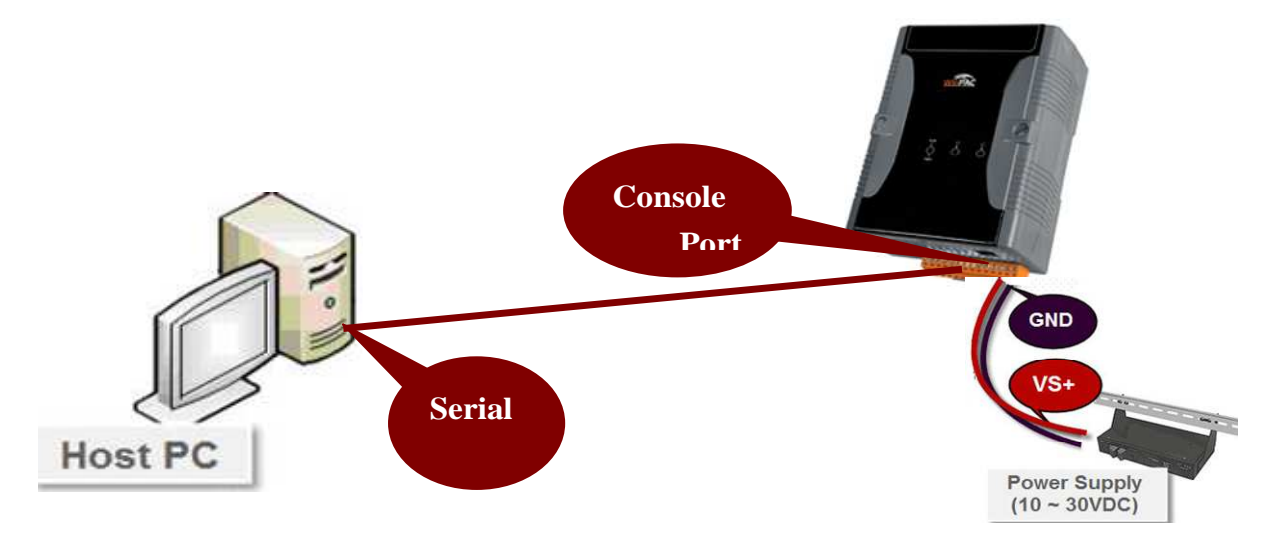

- 1. Connect both the LP-5231 and your computer through the **"Console Port"**, and power the LP-5231 on.
- Using the serial terminal software(ex Putty or others) and set the baud rate
   "115200" to connect to the device.
- 3. Type default ID "root" to login.

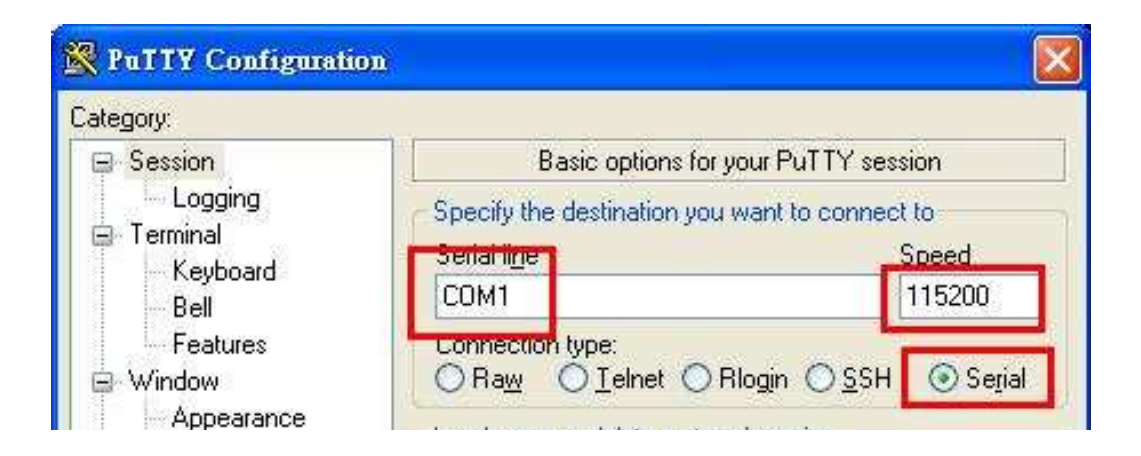

Fig 3-1 Console Connection

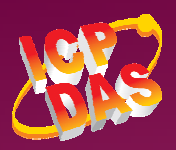

## **3.1.2** Network Connection

1. After user follow step 4 "Console Connection" to connect to the device bash terminal, user can change the default network setting:

| IP       | 192.168.255.1   |  |  |
|----------|-----------------|--|--|
| Netmask  | 255.255.255.0   |  |  |
| Gateway  | 192.168.255.254 |  |  |
| User ID  | root            |  |  |
| Password | (no Password)   |  |  |

2. Please refer to Fig 3-2 or Fig 3-3 to set the network configuration:

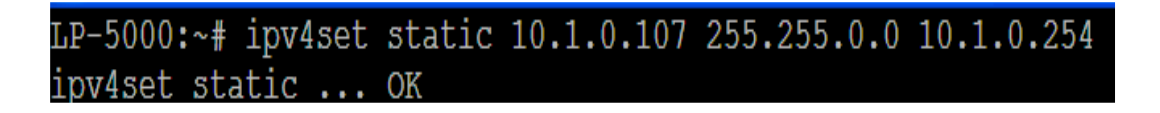

Fig 3-2 Static IP

LP-5000:~# ipv4set dhcp ipv4set dhcp ... OK

Fig 3-3 Dynamic IP

3. User can use the Putty(or other ssh client software) to connect to the LP-5231:

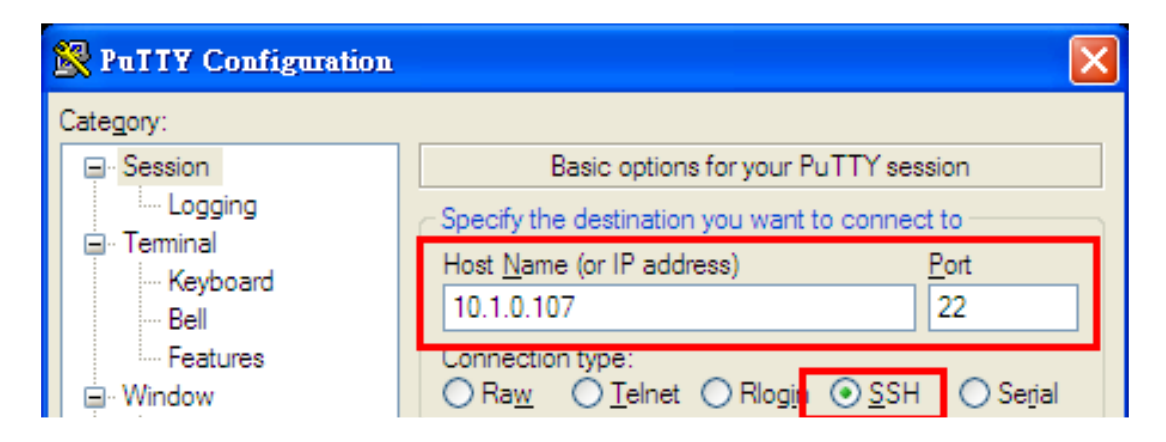

#### Fig 3-4 SSH Connection

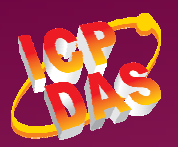

## **3.2 Basic Linux Instructions**

User can use below basic Linux command(table 3-1) to control LP-5231:

| Instruction                         | Function Discription                             |  |
|-------------------------------------|--------------------------------------------------|--|
| ls                                  | list the file information                        |  |
| cd                                  | Change directory                                 |  |
| mkdir                               | create the subdirectory                          |  |
| rm                                  | delete file or directory                         |  |
| ср                                  | copy file                                        |  |
| mv                                  | move or rename file or directory                 |  |
| pwd                                 | show the current path                            |  |
| who                                 | show the on-line users                           |  |
| chmod                               | change authority of file                         |  |
| uname                               | show the version of linux                        |  |
| ps                                  | show the procedures that execute now             |  |
| date                                | show date and time                               |  |
| netstat                             | show the state of network                        |  |
| ifconfig                            | show the ip and network mask                     |  |
| wget get the file from the web link |                                                  |  |
| ping                                | check to see if the host in the network is alive |  |
| passwd                              | change the password                              |  |
| vi                                  | a programmers text editor                        |  |
| reboot                              | reboot the LP-5231                               |  |

#### Table 3-1 Basic Command

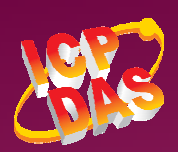

Contact Us (E-mail): <u>Service@icpdas.com</u>, <u>service.icpdas@gmail.com</u>

Web Site: htt://www.icpdas.com.tw

Copyright @ 2015 by ICP DAS Co., Ltd. All Rights Reserved.

## 3.3 i-Talk Utility

User can use below the i-Talk utility(table 3-2) to control LP-5231 or ICP DAS XV-Board:

| Instruction | Function Discription                   |  |
|-------------|----------------------------------------|--|
| setxvdo     | Set digital output value to XV-Board   |  |
| setxvao     | Set analog output value to XV-Board    |  |
| getxvdi     | Get digital input value from XV-Board  |  |
| getxvai     | Get analog input value from XV-Board   |  |
| getxvdo     | Get digital output value from XV-Board |  |
| getxvao     | Get analog output value from XV-Board  |  |
| setmodbus   | Set the modbus device                  |  |
| getmodbus   | Get the status of modbus device        |  |
| rsw         | Get the rotary switch ID               |  |
| ipv4set     | Set network configuration              |  |

Table 3-2 i-Talk Utility

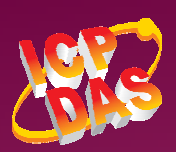

## 3.4 Systemd Utility "systemctl"

"Systemd" is a system and service manager for Linux operating systems. User can start/stop/enable/disable software service by using systemd utility "systemctl". Please refer to below steps to start/stop/enable/disable software.

| LP-5000:~# | systemctl | start shmio.service        |
|------------|-----------|----------------------------|
| LP-5000:~# |           |                            |
| LP-5000:~# | ps   grep | shmioserver                |
| 10877 root | 10564     | S /usr/sbin/shmioserver -d |
| 10880 root | 2116      | S grep shmioserver         |

Fig 3-5 startup software

| LP-5000:~# | systemctl | stop shmio.service |
|------------|-----------|--------------------|
| LP-5000:~# |           |                    |
| LP-5000:~# | ps   grep | shmioserver        |
| 10885 root | 2116      | S grep shmioserver |

Fig 3-6 stop software

LP-5000:~# systemctl enable shmio.service ln -s '/lib/systemd/system/shmio.service' '/etc/systemd/system/multi-user.target.wants o.service' LP-5000:~# LP-5000:~# LP-5000:~# systemctl disable shmio.service rm '/etc/systemd/system/multi-user.target.wants/shmio.service'

Fig 3-7 Enable/Disable software

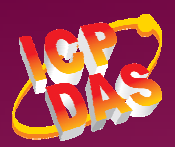

## 3.5 SFTP

The LP-5231 had supported SFTP(or SCP), user can transfer the file from Windows(or Linux). For examples, using Windows Program "WinSCP" to access the device over network(please refer to Fig 3-8 < Fig 3-9).

| WinSCP Login                                                    |                                                                                                    | ? 🛛                   |
|-----------------------------------------------------------------|----------------------------------------------------------------------------------------------------|-----------------------|
| Session<br>Stored sessions<br>Environment<br>Directories<br>SSH | Session         Host name         10.1.0.107         User name       Password         root          Private key file         Protocol         O SFIP       SFTP (allow SCP fallback) | Port number           |
| Advanced options                                                |                                                                                                    | Select c <u>o</u> lor |
|                                                                 | <u>S</u> ave Login                                                                                                    | Help                  |

Fig 3-8 WinSCP Login

| 🔄 Downloads - Linux Test Machine(LinPAC) - WinSCP            |                   |       |
|--------------------------------------------------------------|-------------------|-------|
| Local Mark Files Commands Session Options Remote Help        |                   |       |
| 🔹 🔄 🗆 - 🔛 🧐 🚱 🔤 🤣 🔛 - 🖾 関                                    | Default           | - 🐺 - |
| 🥪 C:本機磁碟 🛛 🖌 🗢 🔹 🔁 🖾 🖄 🙆 😫                                   | i 🗁 root          | 🖌 🖌   |
| C:\Documents and Settings\RD1-Golden2\My Documents\Downloads | /home/root        |       |
| Name – Ext Size Type C.                                      | Name – Ext        |       |
| 🖻 Parent directory 20                                        | <b>È</b>          |       |
|                                                              | 🗟 .sqlite_history |       |
|                                                              | .profile          |       |
|                                                              | .htoprc           |       |
|                                                              | .bashrc           |       |
|                                                              | 📷 .bash_history   |       |

Fig 3-9 WinSCP

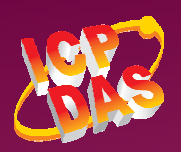

## 3.6 Web Server

The web server daemon "lighttpd" has been built in the LP-5231 and it will be started automatically at boot time. The default path of web page in the "/www/pages". If user want to change the web page's path, user can use command "vi" to modify the configuration file "/etc/lighttpd.conf" of daemon "lighttpd". Besides, User can use systemd utility "systemctl" to enable/disable daemon "lighttpd" at boot time, please refer to below steps:

#### LP-5000:~# vi /etc/lighttpd.conf

Fig 3-10 configuration file

# LP-5000:~# systemctl enable lighttpd.service ln -s '/lib/systemd/system/lighttpd.service' '/etc/systemd/system/multi-user.tar get.wants/lighttpd.service'

Fig 3-11 enable "lighttpd" service

#### LP-5000:~# systemctl disable lighttpd.service rm '/etc/systemd/system/multi-user.target.wants/lighttpd.service'

Fig 3-12 disable "lighttpd" service

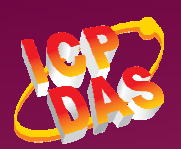

## 3.7 Share Memory I/O for XV-Board

User can use the command "shmioserver" and "shmioclient" to control the XV-Board. User can refer to below steps:

Step 1:Enable share memory server

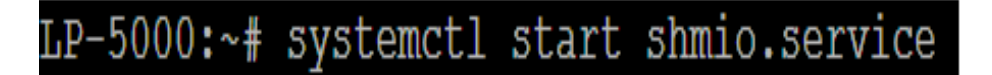

Fig 3-13 shmioserver

Step 2: Using client command to control XV-Board. For example, using "shmioclient" to enable XV-116 DO(address 0x0001).

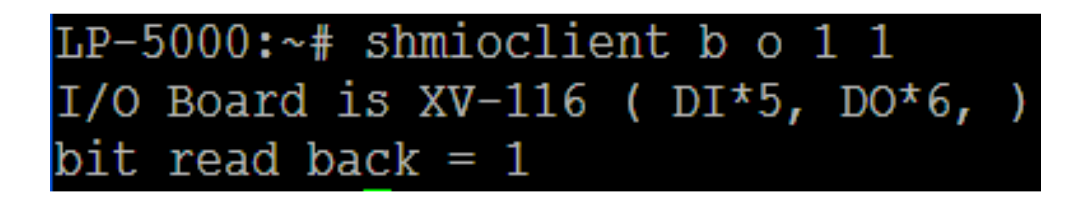

Fig 3-14 shmioclient

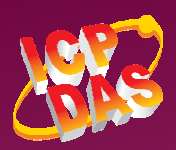

## 3.8 XFCE GUI Desktop

Xfce is a lightweight desktop environment for UNIX-like operating systems. It aims to be fast and low on system resources, while still being visually appealing and user friendly . Now the Angstrom Linux provides the XFCE package, after user type "root" to login, the local terminal would execute the XFCE Desktop.

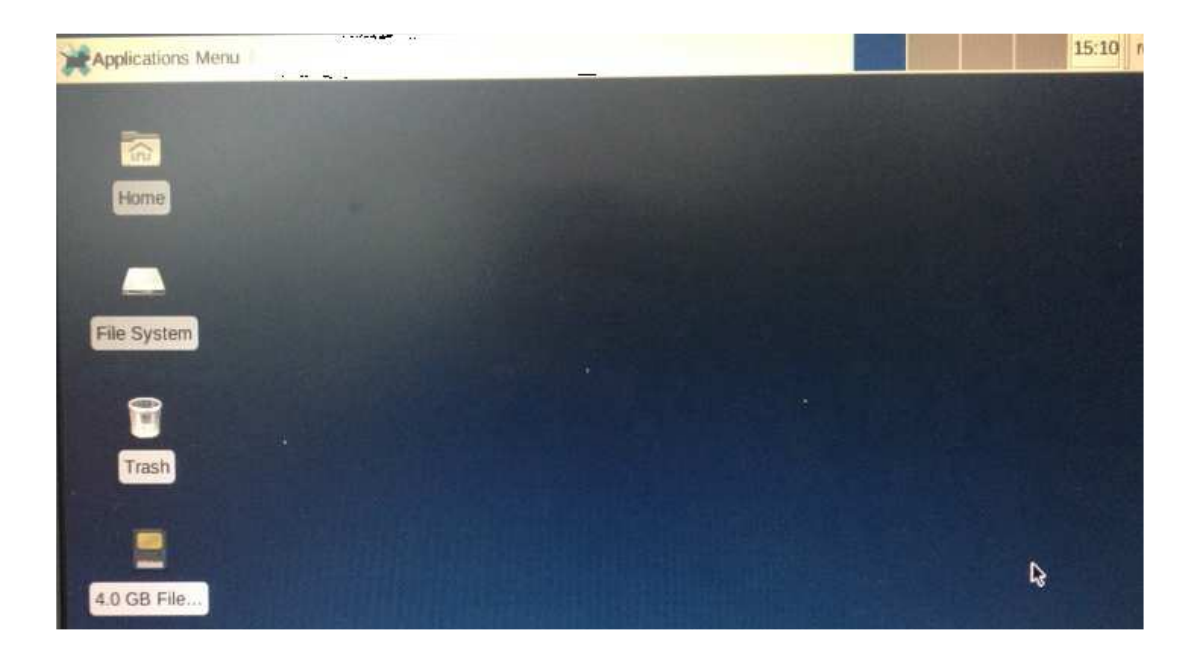

Fig 3-15 XFCE Desktop

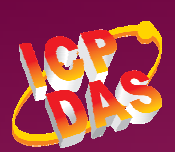

## 3.9 OPKG Package Manager

The "opkg" utility is a lightweight package manager used to download and install OpenWrt packages from local package repositories or ones located in the Internet.

To install a package run the following commands:

| opkg | update                      |
|------|-----------------------------|
| opkq | install <package></package> |

• To search available package run the following commands:

**opkg list** – will display only Package name — Version — Description **opkg info** – will display all available information.

■ The OPKG configuration files(\*.conf) in the directory "/etc/opkg/".

/etc/opkg/arch.conf /etc/opkg/noarch-feed.conf /etc/opkg/base-feed.conf /etc/opkg/perl-feed.conf /etc/opkg/beaglebone-feed.conf /etc/opkg/python-feed.conf /etc/opkg/debug-feed.conf /etc/opkg/sdk-feed.conf /etc/opkg/gstreamer-feed.conf

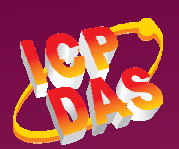

# **Appendix A. Service Information**

#### LinPAC-5231 Product Page:

http://www.icpdas.com/root/product/solutions/pac/linpac/lp-52xx.html

#### LinPAC-5231 Document Download:

http://ftp.icpdas.com.tw/pub/cd/linpac/napdos/lp-5000/lp-52xx/lp-5231/user\_manual/

#### LinPAC-5231 Software Download:

http://www.icpdas.com/root/product/solutions/pac/linpac/linpac-5000\_download.html

#### NS-205 and DP-665 Product Page (optional):

http://www.icpdas.com/products/Switch/industrial/ns-205.htm

http://www.icpdas.com/products/Accessories/power\_supply/dp-665.htm

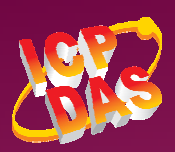